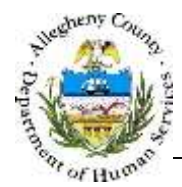

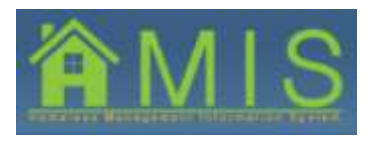

# Referral Entry- Walk-In Referral Only Programs Job Aid

This job aid will demonstrate how to enter a walk-in referral. Walk-in referral-only programs will enter all of their referrals onto the bulletin board using the walk-in referral method. All referrals the program posts to the bulletin board will have the status "Assigned." Referrals should be contacted from the top down on the bulletin board, and can stay assigned until an appointment has occurred and the household is accepted into the program. At that point, their status can be changed to "accepted-pending."

# Entering a Referral- Building a Household

| HMES TRADING VARIANT LOD - Wes                                             | Ann Startart Lipcow                                                                                                    |                                                                                                    |             |
|----------------------------------------------------------------------------|----------------------------------------------------------------------------------------------------|----------------------------------------------------------------------------------------------------|-------------|
| Departm<br>Alleghen                                                        | nent of Human Serv<br>y County, Pennsylvani                                                                                           | vices<br>ia                                                                                                    | <b>AMIS</b> |
| Fragreet Dert Ad                                                           | AVICE CONTRACTOR                                                                                                    |                                                                                                    | Hele Lousut |
| Listen Contraction<br>Listen Contraction<br>Korrestration<br>Listen Rement | Program List<br>*Denotes Required Patch: **Counter<br>Program List Details<br>Select Provider Agency<br>[ALLIGHTY COUNCS: TO INSTOVE] | a Hulf-Handetory Fields                                                                                                    |             |
| KDICHOV                                                                    | Management WR                                                                                                    | and the second second se | 1           |
|                                                                            | Program are                                                                                                    | ACTION HOUSE STO HUMBER SANDer                                                                                                    |             |
|                                                                            | 453                                                                                                    | ACTION-HEADING BED IN NEW APPOINT (Former VMCA)                                                                                                    |             |
|                                                                            | -Service Details                                                                                                    |                                                                                                    |             |
|                                                                            | Service ID                                                                                                    | Service Name                                                                                                    | 1           |
|                                                                            | 77                                                                                                    | Case Herisperient/ESG Caunty                                                                                                    | 1           |
|                                                                            | Litter Constil                                                                                                    |                                                                                                    |             |

- 1. To enter a walk-in referral, log in to HMIS and select your program.
  - a. Navigate to *Program List.* Select the program to work with and click Show to bring it into focus.

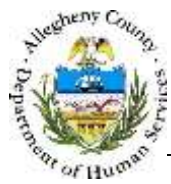

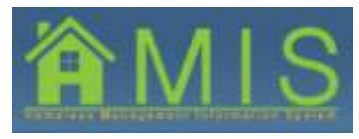

| N            | 15                                                 |
|--------------|----------------------------------------------------|
| reals        | Leneral                                            |
| Data<br>Data | Program<br>worthcs<br>reasonsement<br>is completed |
|              | is complete                                        |
|              | in completed)                                      |
|              |                                                    |
|              |                                                    |
|              |                                                    |
|              |                                                    |

b. You will be taken to the *Dashboard* screen. To add a new walk-in referral, hover over the Activity button and select Household from the dropdown. You will be taken to the Household screen to build the referral.

|                                         | Citeration and                                                                        |                                                                          |                                                                                                    |                                                              |                |                 |   | da 1.0                                                                                                    | ***    |
|-----------------------------------------|---------------------------------------------------------------------------------------|--------------------------------------------------------------------------|----------------------------------------------------------------------------------------------------|--------------------------------------------------------------|----------------|-----------------|---|----------------------------------------------------------------------------------------------------|--------|
|                                         | Heatefold                                                                             | d falls - Deservation                                                    | And dates in the last                                                                                                    |                                                              |                |                 |   |                                                                                                    |        |
| Raman                                   | 101                                                                                   | nieder Karen                                                             | Bander                                                                                                    | Rath Totaltolato                                             | eathip to YicH | Etuendep        |   | Met .                                                                                                    | MIT 11 |
| Odr Annualeg (NE Homeless               |                                                                                       |                                                                          |                                                                                                    |                                                              |                |                 |   |                                                                                                    |        |
| 24-Facadag 192 Persodasa<br>Ing<br>192  | Handsor Lafe                                                                          | malias<br>Per lans 1                                                     | Fublic Insta                                                                                                    | Last Serve 7                                                 | Jatis, Jat     | ni Deta Quetto  |   |                                                                                                    |        |
| Se Having HE Hondain<br>Roy<br>15:      | Handor lafe                                                                           | Profiles<br>Profilesson *<br>Jack of St-15 Type                          | Holds Inexa                                                                                                    | Last Rame 7<br>Last<br>Candar 1                              | jatta jar      | th Data Quality | - | Jacob Colorest Colorest Colore |        |
| Of Analysis (NE Femaleus<br>Inc.<br>12) | Harder life<br>free<br>Case of Same 1<br>Same of Same 1                               | renden<br>For Sens 1<br>Data of Bells Tour<br>Data of Bells Tour         | 20 Mada hara<br>20 500                                                                                                    | Lant Name 1<br>Land<br>Cardie 1<br>Perhole                   | Jata ja        | n Dela Quella   |   | Jane D<br>Ree an<br>Charl Se<br>Coulor<br>New York                                                                                                    |        |
| Ole Anatolia (ME Familian<br>Ing        | - Handor Infe<br>Parts<br>Data at Just -<br>Mathematica<br>Mathematica<br>Mathematica | ronation<br>For large 1<br>Jana<br>Distance<br>Distance<br>Distance<br>T | a and a factor for a second second se | Lant Norme T<br>Lanta<br>Operate * 1<br>Premate<br>Relations | Transfer       | n Data Quatta   |   | Start St<br>Start St<br>Start St                                                                                                    | -      |

c. Starting with the head of household, enter first name, last name, date of birth, gender and relationship to head of household. Select the Client Search button to search if a record already exists for this client.

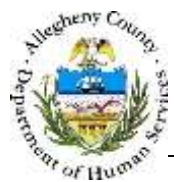

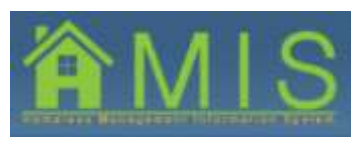

HOMELESS MANAGEMENT INFORMATION SYSTEM (HMIS)

| WITH .                                                                                                    |                                                                                                    |                                                                                                    |                                                                                                    |
|----------------------------------------------------------------------------------------------------|----------------------------------------------------------------------------------------------------|----------------------------------------------------------------------------------------------------|----------------------------------------------------------------------------------------------------|
| and the second                                                                                                    | 005                                                                                                    | Address                                                                                                    |                                                                                                    |
| Person Search screen                                                                                                    |                                                                                                    |                                                                                                    |                                                                                                    |
| NU Putantul H                                                                                                    | latities Found                                                                                                    |                                                                                                    |                                                                                                    |
| 0                                                                                                    |                                                                                                    |                                                                                                    |                                                                                                    |
|                                                                                                    |                                                                                                    |                                                                                                    |                                                                                                    |
|                                                                                                    | 1992                                                                                                    |                                                                                                    |                                                                                                    |
|                                                                                                    |                                                                                                    | -                                                                                                    |                                                                                                    |
|                                                                                                    |                                                                                                    |                                                                                                    |                                                                                                    |
|                                                                                                    |                                                                                                    |                                                                                                    |                                                                                                    |
|                                                                                                    | HC-0 - 1-2                                                                                                    | 3 8 5 8 7 8 9 8 9 1 H                                                                                                    | Sanuta 1-0                                                                                                    |
| ortail Information                                                                                                    |                                                                                                    |                                                                                                    |                                                                                                    |
| Lorin                                                                                                    | Name                                                                                                    | Male 1 Yale                                                                                                    | Prote 1                                                                                                    |
|                                                                                                    |                                                                                                    |                                                                                                    | 1                                                                                                    |
| 8N Gerder                                                                                                    | Date of Skith                                                                                                    | Phone 2 Type                                                                                                    | Phone 2                                                                                                    |
| Alterna                                                                                                    | Terr                                                                                                    | Phone 3 Table                                                                                                    | Marra 1                                                                                                    |
|                                                                                                    | *                                                                                                    |                                                                                                    | Contract of the second second |
|                                                                                                    |                                                                                                    | Empil Address                                                                                                    |                                                                                                    |
|                                                                                                    |                                                                                                    |                                                                                                    |                                                                                                    |
|                                                                                                    |                                                                                                    |                                                                                                    |                                                                                                    |
| hman Scarch Hendla (The P<br>Fre                                                                                                    | Nerson you are searching may alre<br>DOS<br>(1251/1988                                                                                                    | auly wated in the oppless.)<br>Address                                                                                                    | 1                                                                                                    |
| nnan Search Amalta (The P<br>mit                                                                                                    | Person you are searching may alre<br>DDS<br>(1201/1988                                                                                                    | Address                                                                                                    |                                                                                                    |
| tereore Search Binedta (The P<br>ret<br>les Lares<br>enter<br>enter                                                                                                    | Person you are exercised may alre                                                                                                    | Address                                                                                                    | (e)<br>(e)                                                                                                    |
| normon Sciarch Himailte (Thin 1<br>mrí<br>an Lann<br>cróth                                                                                                    | Person you are exercised may alre                                                                                                    | addy state to the system.)                                                                                                    | a<br>v                                                                                                    |
| nerven Scarch limuita (The F<br>and<br>en Lann<br>ente<br>and<br>and<br>and<br>and<br>and<br>and<br>and<br>and<br>and<br>and                                                                                                    | Person you are exercised may also<br>DOS<br>(strol/year)<br>82N                                                                                                    | Address                                                                                                    | (a)<br>(b)                                                                                                    |
| norman Sciarch Minuella (Thia A<br>mrai<br>an Latin<br>an Latin<br>An Latin<br>An Latin<br>An Latin<br>An Latin<br>An Latin<br>An Latin<br>An Latin<br>An Latin<br>An Latin<br>An Latin<br>An Latin<br>An Latin<br>An Latin<br>Latin<br>An Latin<br>An Latin<br>An Latin<br>Latin<br>Latin | Person you are exercised may alre                                                                                                    | Address                                                                                                    | (a)<br>(b)                                                                                                    |
| norum Scarch Himults (Thu I<br>me Loss<br>Info<br>Info<br>Info<br>Info<br>Info<br>Info<br>Info<br>Info                                                                                                    | DOB<br>[Information]<br>SSN:                                                                                                    | Address                                                                                                    |                                                                                                    |
| norman Sciarch Minuella (Thia A<br>rea<br>Laten<br>Laten<br>Laten<br>Minuella<br>Minuella<br>Minuella<br>Minuella                                                                                                    | Dos<br>linninyee                                                                                                    | addy states to the system.)                                                                                                    |                                                                                                    |
| ereen Scarch Hendlis (The F<br>ere<br>of Late<br>of Late<br>of Late<br>of Late<br>of Late<br>of Late<br>of Late<br>of Late<br>of Late<br>of Late<br>of Late                                                                                                    | Dos<br>filminy and execution and the second second sec                                                                                                    | addy states to the system.)                                                                                                    |                                                                                                    |
| Verward Scarch Herwitz (The F                                                                                                    | Dos<br>Dos<br>Information<br>SSN                                                                                                    | addy states to the system.)                                                                                                    |                                                                                                    |
| Verward Scarch Hereafts (The F                                                                                                    | Person you are executing easy are<br>pos<br>[innivee]<br>SSN                                                                                                    | nody works to the system.)                                                                                                    |                                                                                                    |
| Annean Soarch Henedis (The P<br>State Late<br>State Late<br>Solution (The Participation of the Participation of the Partici                                                                                                    | Des                                                                                                    | address                                                                                                    |                                                                                                    |
| verven Scarch Hendlik (The F                                                                                                    | Person you are executing easy are                                                                                                    | adje statet in the system.)                                                                                                    |                                                                                                    |
| nerven Scarch Handlin (The F                                                                                                    | Deserved your area controlling many after<br>DOS<br>[strollymes]]<br>BSN<br>[strollymes]]<br>H # # * s 3                                                                                                    | Address                                                                                                    | (*)                                                                                                    |
|                                                                                                    | Deserved your area controlling many after<br>DOS<br>Entrol.yees<br>SSN.                                                                                                    | Address                                                                                                    | (a)<br>(b)<br>Results 1 - 0                                                                                                    |
| nerven Scarch Hawdis (The F<br>rid<br>and Lin<br>Market Scarch Habitation<br>Nerven State Scarch Habitation<br>Nerven State Scarch Habitation                                                                                                    | Dos<br>Inniversità<br>SSN<br>Inniversità<br>Inniversità<br>Innivers | Address                                                                                                    | (r)                                                                                                    |
| nerven Scarch Handla (The F<br>et al and the second second seco                                                                                                    | DOS<br>Information and a second biology and a second second s                                                                                                    | Address<br>Address<br>2 + 2 + 2 + 2 + 20 + + H                                                                                                    | (a)<br>Results ( - 0                                                                                                    |
| nerven Scarch Hawdis (The F<br>rid<br>and Lini<br>Control of Lini<br>Control of Lini<br>Contr                                                                                                    | DOS<br>Introversion<br>SSN<br>Introversion<br>SSN<br>Introversion<br>Interve                                                                                                    | Address<br>Address<br>2 + 1 + 2 + + 10 + + +1<br>Prote 1 Type                                                                                                    | (r)<br>(r)<br>Phone A                                                                                                    |
| version Sciarch Hanwith (The F<br>ref<br>end Late<br>of Late<br>of                                                                                     | Sense you and execution of each of the sense of the sense                                                                                                    | Address<br>Address<br>2 + 1 + 2 + 1 + 1<br>Pools 5 Type<br>Pools 5 Type                                                                                                    | Thesalte 1 - 0                                                                                                    |
| ereen Soarch Howdis (The F<br>ref                                                                                                    | Name<br>Date of Setting                                                                                                    | Address<br>Address<br>2 + 1 + 7 + + + + +<br>Poole 1 Type<br>Poole 2 Type                                                                                                    | Prove 1                                                                                                    |
| renews Scarch Hawalis (The F<br>red Lans<br>ender<br>and Lans<br>winestig Platsbee<br>betail Information<br>betail Information<br>betail Information<br>betail Information                                                                                                    | SSN.                                                                                                    | Address<br>Address<br>2 + 1 + 7 + + + + + +<br>Poole 5 Type<br>Plane 2 Type<br>Plane 2 Type                                                                                                    | Prove 1<br>Prove 1<br>Prove 2<br>Flore 5                                                                                                    |
| nerven Soarch Howdin (The F<br>ret                                                                                                    | SSN<br>SSN<br>SSN<br>SSN<br>SSN<br>SSN<br>SSN<br>SSN<br>SSN<br>SSN                                                                                                    | Address<br>Address<br>Address | Results 1 - 0                                                                                                    |

- d. If there are potential matches for the client, they will be displayed in the search results popup under Potential Matches. If there are no potential matches, you will see a pop-up confirming that there are no matches. Select **OK**.
- e. Click the Select button under *Person Search Results* in the pop-up to create a record for the client.

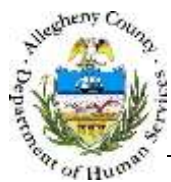

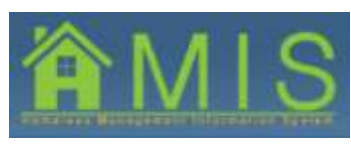

HOMELESS MANAGEMENT INFORMATION SYSTEM (HMIS)

| N<br>N<br>N<br>N<br>N<br>N<br>N<br>N<br>N<br>N<br>N<br>N<br>N<br>N<br>N<br>N<br>N<br>N<br>N                                                                                                    | Name And States States                                                                                                    | All Spectrum Later<br>Density Model<br>is pay pairt (2 Annue & Later Annue<br>Model Spectrum)<br>Model Spectrum Later Spectrum                                                                                                    |               |                                                                                                    |                                                                                                    |
|----------------------------------------------------------------------------------------------------|----------------------------------------------------------------------------------------------------|----------------------------------------------------------------------------------------------------|---------------|----------------------------------------------------------------------------------------------------|----------------------------------------------------------------------------------------------------|
| n<br>n<br>n<br>n<br>n<br>n<br>n<br>n<br>n<br>n<br>n<br>n<br>n<br>n<br>n<br>n<br>n<br>n<br>n                                                                                                    | A contract of the second second secon | An opposition in the second second se |               | ) (10 more)<br>                                                                                                    |                                                                                                    |
| 0<br>m<br>20<br>M<br>Martin C. Januarian<br>Martin C. Januarian<br>Martin C. Januari | Parties Scherother                                                                                                    | Denker berti<br>19 pp self (2 AAAA & Geore<br>1990 - 1991<br>Hada Isaa (2 AaAa Aaaa                                                                                                    |               | ) (100 - 100 - 100 |                                                                                                    |
|                                                                                                    | Parales Johnson                                                                                                    | A part of the second second se |               | · Serve Sales (party                                                                                                    |                                                                                                    |
| e<br>City<br>Marine I. La Inscription                                                                                                    | Parata a financia a financia a fi | n pap part 2 Janna a san diser<br>Mala lana<br>Mala lana                                                                                                    |               | · there for famy                                                                                                    |                                                                                                    |
| New York Concession                                                                                                    | Persona index articles                                                                                                    | THE DEC                                                                                                    |               | · Sever See (Lating                                                                                                    |                                                                                                    |
|                                                                                                    | Parties Interesting                                                                                                    | These lands                                                                                                    |               | e - Onever Saint Spatting                                                                                                    |                                                                                                    |
|                                                                                                    | Parties Interesting                                                                                                    | Made Inner Last Dance                                                                                                    |               | · face los (any                                                                                                    |                                                                                                    |
|                                                                                                    | Product Information<br>Intel Association                                                                                                    | field laws just laws                                                                                                    |               | ·                                                                                                    |                                                                                                    |
|                                                                                                    | Paraties Indentifies<br>Tests Tests Tests                                                                                                    | Hada Inen Las Sare                                                                                                    |               | · there fire (party                                                                                                    |                                                                                                    |
|                                                                                                    | The later !                                                                                                    | Hada Smen Las Sare                                                                                                    | 1             | a Same Same Spanny                                                                                                    |                                                                                                    |
|                                                                                                    |                                                                                                    |                                                                                                    |               |                                                                                                    |                                                                                                    |
|                                                                                                    | Comparison of South of South States                                                                                                    | and in the second                                                                                                    |               |                                                                                                    | CONTRACTOR OF TAXABLE PARTY OF TAXABLE PARTY OF TAXABLE P |
|                                                                                                    | Hite sealing                                                                                                    | Card Street                                                                                                    |               |                                                                                                    |                                                                                                    |
|                                                                                                    | Transition and the second                                                                                                    |                                                                                                    |               |                                                                                                    | _                                                                                                    |
|                                                                                                    | 10157981                                                                                                    | 170                                                                                                    | Talance cores | CONTRACTOR OF THE OWNER.                                                                                                    |                                                                                                    |
|                                                                                                    | And a second second sec | and the second second se                                                                                                    |               |                                                                                                    |                                                                                                    |
|                                                                                                    |                                                                                                    |                                                                                                    |               |                                                                                                    |                                                                                                    |
|                                                                                                    |                                                                                                    |                                                                                                    |               |                                                                                                    |                                                                                                    |
|                                                                                                    | 334462                                                                                                    |                                                                                                    |               |                                                                                                    |                                                                                                    |
|                                                                                                    |                                                                                                    |                                                                                                    |               |                                                                                                    |                                                                                                    |
|                                                                                                    |                                                                                                    |                                                                                                    |               |                                                                                                    |                                                                                                    |
|                                                                                                    | Contraction of the second second                                                                                                    |                                                                                                    |               |                                                                                                    |                                                                                                    |
|                                                                                                    | And the second                                                                                                    | Automation of the state of the state of the  |               | and the second                                                                                                    |                                                                                                    |
|                                                                                                    |                                                                                                    |                                                                                                    |               |                                                                                                    |                                                                                                    |
|                                                                                                    |                                                                                                    |                                                                                                    |               |                                                                                                    |                                                                                                    |
|                                                                                                    | 10100                                                                                                    |                                                                                                    |               |                                                                                                    |                                                                                                    |
|                                                                                                    |                                                                                                    |                                                                                                    |               |                                                                                                    |                                                                                                    |
|                                                                                                    |                                                                                                    |                                                                                                    |               |                                                                                                    |                                                                                                    |

- f. Click **Yes** to the pop-up Are you sure you want to create a new client?
- g. After searching through MCI for the client record using the required information for a search, the remaining information on the *Household* screen becomes mandatory. Enter remaining mandatory fields.

| HE | and Provide Street                                                                                                    | Sector 1                                                                                                    | Both Safe Briefstowing in Soft                                                                                                    | (months)                          | tion Vet |
|----|----------------------------------------------------------------------------------------------------|----------------------------------------------------------------------------------------------------|----------------------------------------------------------------------------------------------------|-----------------------------------|----------|
| il | Plant line land                                                                                                    | Incan                                                                                                    | statute liver have at humanated                                                                                                    |                                   | Mytas    |
|    | Resider Information<br>Table Tell lines *<br>Intel lines *<br>Intel lines *<br>Intel lines *<br>Pol 200 Resider<br>Additional Information<br>Mark *<br>Intel lines *<br>Intel lines * | Alate tame  <br>alate tame  <br>al | and Talena a' India a Talena a' India a Talena a' India a Talena a' India a Talena a' Talena a' Tale<br>Talena a' Talena a' Talena a' Talena a' Talena a' Talena a' Talena a' Talena a' Talena a' Talena a' Talena a' Talena a' Talena a' Talena a' Talena a' Talena a' Talena a' Talena a' Talena a' Talena a' Talena a' Talena a' Talena a' Talen | n Tala Quillo -<br>I and Quillo - |          |
|    | Control Information                                                                                                    |                                                                                                    |                                                                                                    |                                   |          |

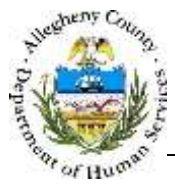

Ok Cancel

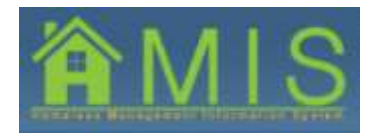

HOMELESS MANAGEMENT INFORMATION SYSTEM (HMIS)

•

**TIP:** Once a head of household has been searched and cleared through MCI, other buttons on the bank of keys to the right of Member Information enable.

Save Client will save any information added to or updated on the Household page. New Client will add a row to the Household grid, allowing the user to search for and add additional members to the Household (see below).

**Deactivate** Client should be used sparingly; it will remove selected household members from the grid and will remove all related program involvement and assessments for unenrolled clients.

**New Household** will clear out the household in focus and allow the user to search for a new household.

| Available Values                                                                                                    |                      | -54   | lected Values  |     |
|----------------------------------------------------------------------------------------------------|----------------------|-------|----------------|-----|
| American Indian or Alaska Native<br>Native Hawaiian or Other Pacific Islander<br>Client doesn't know<br>Client refused                                                                                                    |                      |       |                |     |
| Asian<br>Black or African American                                                                                                    |                      | -<br> |                |     |
|                                                                                                    |                      |       |                |     |
| * I                                                                                                    |                      |       | 1              |     |
| Ok Cancel                                                                                                    | •                    | 4     | 1              |     |
| Ok Cancel                                                                                                    | , -                  |       |                |     |
| Cancel  Select = Race  select multiple values, hold the [ctrl] key i                                                                                                    | end click the mouse. |       | 1              | , ' |
| Cancel Concel Select - Race a select multiple values, hold the [ctrl] key i Available Values                                                                                                    | end click the mouse. |       | elected Values | , - |
| Cancel      Concel      Concel      C | and click the mouse. | *s    | elected Values | ,   |

h. To enter *Race,* click the Select button and a multi-select box will appear. Select the applicable race from *Available Values* and click the right arrow button to move the value into *Selected Values*. Click **OK**.

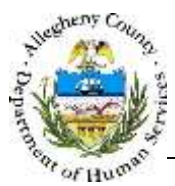

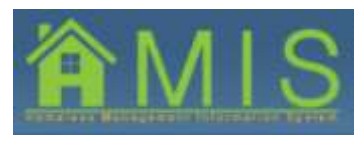

HOMELESS MANAGEMENT INFORMATION SYSTEM (HMIS)

| Address Format<br>Domestic Addres     | s 🔎 Foreign A | ddress                |              |
|---------------------------------------|---------------|-----------------------|--------------|
| Address Type                          | 1             |                       |              |
| Address Line 1                        | -             | County                | Municipality |
| 1 Smithfield Street<br>Address Line 2 |               | School District       | Residency    |
| Chi                                   |               |                       |              |
| Pittsburgh                            | Pennsyl -     | City Council District |              |
| Zip<br>15222 -                        | Current Resi  | dence                 |              |

i. To add an address into *Contact Information*, select the New button under the *Address* box. In the pop-up *Address Details*, select the address type and enter the address line 1, city and zip code. Click Search.

| •                                                               |         |
|-----------------------------------------------------------------|---------|
| <b>TIP:</b> The Address search is tied to the US Postal Service | online. |
| an approximation of their residence and check Save With         | hout    |
| Verification to save their residence.                           | /       |

| Enter Address                                 |                         |                      |            |               |                |                     |
|-----------------------------------------------|-------------------------|----------------------|------------|---------------|----------------|---------------------|
|                                               |                         |                      |            |               |                |                     |
| Address Details                               |                         |                      |            |               |                |                     |
| Address Format     Omestic Address            | C Fore                  | eign Addre           | ess        |               |                |                     |
| Address Type<br>Home                          |                         |                      |            |               |                |                     |
| Address Line 1 1 Smithfield Street            |                         |                      | County     |               | Municip        | pality              |
| Address Line 2                                |                         |                      | School Di  | strict        | Reside         | ncy                 |
| City<br>pgh                                   | State<br>Pennsyl        | ·                    | City Cour  | ncil District | County         | Council District    |
| Zip<br>15222 -                                | Curren                  | t Residen            | ce         |               |                |                     |
| Save Without Verif                            | ication                 |                      |            |               |                |                     |
| Search Results                                |                         |                      |            |               |                |                     |
| An alternate address<br>checkbox to save with | has been<br>hout verifi | found. Pl<br>cation. | lease sele | ect the su    | ggested ad     | dress or select the |
| Address Line 1 Add                            | ress Line               | City                 |            | State         | Zip Code       | CouldNotValidate    |
| 1 Smithfield St                               |                         | Pittsburg            | h          | PA            | 15222-<br>2221 |                     |
| OK Search                                     | Cancel                  |                      |            |               |                |                     |

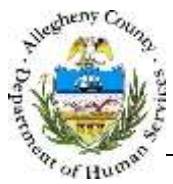

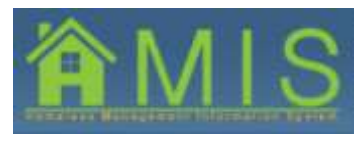

HOMELESS MANAGEMENT INFORMATION SYSTEM (HMIS)

| Address Format     Omestic Address | C Foreign A  | ddress                |                         |
|------------------------------------|--------------|-----------------------|-------------------------|
| Address Type                       | r            |                       |                         |
| Home ·                             |              | County                | Municipality            |
| 1 Smithfield                       | ]            | Unknown               |                         |
| Address Line 2                     | 1            | School District       | Residency               |
| City                               | State        | City Council District | County Council District |
| PGH                                | Pennsyl      |                       |                         |
| Zip                                | -            |                       |                         |
| 15222 -                            | Current Resi | dence                 |                         |

j. After searching for the address, it will appear in the *Search Results*. Select the result in the search results by clicking anywhere in search results box. Select **OK**.

| with a                                                      | 10 million and                                                                                                    |                                              |                                                                                                    |                                                                                                    |                                                                                                    |                                                                                 |               |                                                                                                    |
|-------------------------------------------------------------|----------------------------------------------------------------------------------------------------|----------------------------------------------|----------------------------------------------------------------------------------------------------|----------------------------------------------------------------------------------------------------|----------------------------------------------------------------------------------------------------|---------------------------------------------------------------------------------|---------------|----------------------------------------------------------------------------------------------------|
| 1112<br>1112                                                | ne<br>Nerder                                                                                                    | Modificia Marrell                            | Gender                                                                                                    | Moth Data Balata adapt to that                                                                                                    | Otoiedu                                                                                                    | -                                                                               | Vet<br>Matter | 1963 ID                                                                                                    |
| Think<br>th<br>Symp<br>States<br>States<br>States<br>States | · pase                                                                                                    | Darra Laria                                  | Page 1                                                                                                    | antiti Million (new a reasonal)                                                                                                    | 14 Zilian<br>14 Zilian                                                                                                    |                                                                                 | and a         | Section of the section of the sectio |
| inter<br>Alter<br>North                                     | - Hepiber I                                                                                                    | durados                                      |                                                                                                    |                                                                                                    |                                                                                                    |                                                                                 |               |                                                                                                    |
| Tem:                                                        |                                                                                                    | Line .                                       |                                                                                                    | Lain                                                                                                    | - Full harve reported                                                                                                    | -                                                                               | L L BREAK     | 100                                                                                                    |
| -                                                           | the second second                                                                                                    | and the of such these                        | a later                                                                                                    | and an a second second                                                                                                    |                                                                                                    | 100                                                                             | -             |                                                                                                    |
| (part)                                                      | 114401/1940                                                                                                    | Put DOB Reports                              | 4 +                                                                                                    | (Period                                                                                                    |                                                                                                    |                                                                                 | ( Design      | -                                                                                                    |
|                                                             | Creat<br>Same *                                                                                                    |                                              | fitnesty '<br>J have ring amo                                                                                                    | () (See Year & Gamera)                                                                                                    | 1100                                                                                                    | 2                                                                               |               |                                                                                                    |
|                                                             | Area                                                                                                    |                                              | Ethools,"<br>  San Hagang                                                                                                    | [set Fact 2 Vesticit(2)                                                                                                    |                                                                                                    |                                                                                 |               |                                                                                                    |
|                                                             |                                                                                                    | 2)<br>Mart Hate                              | Address 1                                                                                                    | [set Fact 2 Vouter(_)                                                                                                    | Mate                                                                                                    | 74                                                                              |               |                                                                                                    |
|                                                             |                                                                                                    | 2)<br>Start flate<br>157.0.015               | Address 1                                                                                                    | [set Fact 2 Vesterie(2)                                                                                                    | Notes<br>Pro-                                                                                                    | 24                                                                              |               |                                                                                                    |
|                                                             | The second second secon | 2)<br>Share Hare<br>Includents<br>Includents | Address 1<br>1 Sectors (1)<br>1 Sectors (1)<br>1 Sectors                                                                                                  | an t Ore<br>(an t Ore<br>(an t Ore                                                                                                    | Notes<br>Po<br>Po<br>Po                                                                                                    | 29                                                                              |               |                                                                                                    |
|                                                             | Anne Contractor                                                                                                    |                                              | Advests                                                                                                    |                                                                                                    | Mate<br>Pr.<br>PA                                                                                                    | 20                                                                              |               |                                                                                                    |
|                                                             | Lander                                                                                                    |                                              | Address (<br>Section and a section and a sectio                                                                                                    | an 1 Cir<br>Ann San g                                                                                                    | Mate<br>Pri<br>N                                                                                                    | 20                                                                              |               |                                                                                                    |
|                                                             | Land Land Land Land Land Land Land Land                                                                                                    |                                              | Address 1<br>Scotter                                                                                                    | an 1 Con<br>an 1 Con<br>an 1 C | THE PARTY PARTY                                                                                                    | 20<br>70<br>70<br>70<br>70                                                      |               |                                                                                                    |
|                                                             | I ver<br>Ser 1 ver<br>I ver<br>I ver<br>I ver<br>Ver<br>Ver<br>Ver<br>Ver<br>Ver<br>Ver<br>Ver<br>V                                                                                                    |                                              | Address 1<br>Control 1<br>Control 1 | I See Freed & Voueners(2)                                                                                                    | ти<br><u>Мате</u><br><u>р.</u><br><u>р.</u> <u>р.</u><br><u>р.</u><br><u>р.</u><br><u>р.</u><br><u>р.</u><br><u>р.</u> <u>р.</u> <u>р.</u> <u>р.</u> <u>р.</u> <u>р.</u> <u>р.</u> <u>р.</u> | 20<br>20<br>20<br>20<br>20<br>20<br>20<br>20<br>20<br>20<br>20<br>20<br>20<br>2 |               |                                                                                                    |

- k. Enter the client's phone number by selecting the phone type and entering the number. Up to 3 different phone numbers can be added for one client.
- I. Enter the client's email address.
- m. To save the client's contact information as well as all ancillary member information, select the Save Client button on the top right of the *Household* screen.

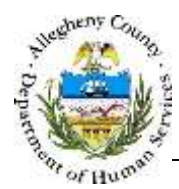

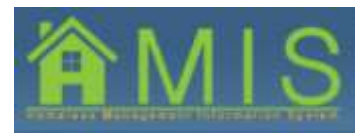

# Entering a Referral – Adding Additional Household Members

| Korscheid     Korscheid     Portuge trait interest Reasoned Falls **Domptes trait Agendency Reasoned     Korscheid     **Domptes trait Agendency Reasoned     Korscheid     **Domptes trait Agendency Reasoned     Korscheid     **Domptes trait Agendency Reasoned     **Domptes trait Agendency Reasoned     **Domptes     **Domptes     **Domptes trait Agendency Reasone                                                                                                    | Service Statements                                                                                                    | tion and a lat    |                                                                                                    |              |                                 |                       |            |              |
|----------------------------------------------------------------------------------------------------|----------------------------------------------------------------------------------------------------|-------------------|----------------------------------------------------------------------------------------------------|--------------|---------------------------------|-----------------------|------------|--------------|
| en lander<br>Instance<br>Instance<br>Insta                                                                                                    | # 10-<br>HKKT32                                                                                                    | *Densited Reports | e faile Province market                                                                                                    | ntanyy Reits |                                 |                       |            |              |
| NISSTO<br>NISSTO<br>Server<br>Server | In Darman<br>PEST22                                                                                                    | Planther Pla      | other Name                                                                                                    | tiesder      | Birth Date Relationship to Note | Citizeenhep           | AND Not    | 1139         |
| Profession         Profession         Profession         Data or Series         Profession         Data or Series         Data or Series <thdata or="" series<="" th=""> <thdata or="" series<="" th=""></thdata></thdata>                                                                                                    | cerem<br>Nith Senary<br>1996 Senary BBC Howeless<br>Makes<br>Ny Tao<br>X<br>Ta Tapin<br>National<br>National | - Nember Juli     | enstan                                                                                                    |              |                                 |                       | - Charl    | 044          |
| Center         Data of Serts * Data of Serts * Type *         SSN         Gender *         Sered/         Sered/           + Open ()         MACOS Reported         SSN         Gender *         Sered/         Sered/                                                                                                    | By Type:                                                                                                    | Prets.            | The second second secon | Phillip Name | Lass Name *                     | Full reserve reported | -          |              |
| Additional Debala<br>St. Colour? If As Reason to two Vestran Tartan ?                                                                                                    |                                                                                                    |                   | Dame of Barris Taple "                                                                                                    | SSM          | Gerder * Strecty                |                       | Court Name | of a line of |
| 15 Chief77 IF As Reason Suiter Velenier Telesis 7                                                                                                    | ferral<br>4: 12:<br>• (Dpen )                                                                                                    | Data of Sints *   | Full COS Assorted                                                                                                    |              | Taxan T                         |                       |            |              |
| The +                                                                                                    | keral<br>ty T2+<br>-{Dpen                                                                                                    | Additional 1      | Pull COS Assorted                                                                                                    |              | Printer II                      |                       | in Ameri   |              |

- 2. To add an additional household member:
  - a. Select the New Client button to the right of *Member Information* on the *Household* screen.

| Lota            |                            | diender       | Both Bate Belate    | endage to Heat      | Citorenter     | and a | Net |
|-----------------|----------------------------|---------------|---------------------|---------------------|----------------|-------|-----|
|                 | Date Lore                  | Partala       | 10/01/1800/Seff (tw | init to private it. |                | 1     | 1   |
|                 |                            |               |                     |                     |                |       |     |
| Hamber          | Teformation<br>Frat harm * | Platfie North | LAST NAME 7         | Suffer He           | ne Date Quelly |       |     |
|                 | Right                      |               | Leve                |                     |                | 1     | -   |
| Data of B       | orb " Data of firth Type   | 201           | Gender *            | Specify             |                |       | 9   |
| 1300            |                            | Presty        |                     |                     |                |       |     |
|                 | Information                |               |                     |                     |                |       |     |
| Contail<br>Type | Start Cate                 | Addres        | s Live 1            | Div                 | Nute           |       |     |

- b. Enter the mandatory fields of first name, last name, date of birth, gender and relationship to head of household, then select *Client Search*.
- c. Follow same process used when searching for and/or creating the head of household. Check

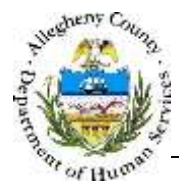

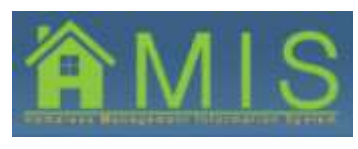

client information for any potential matches or create a new client record if one does not exist or one does not match the client demographic information.

- d. Once client is found in MCI or a new record is created, enter and save all mandatory *Member Information*, including contact information if applicable.
- e. Repeat process to add all household members to the household grid in HMIS.

# Entering a Referral- Posting to the Bulletin Board

3. Once all household members have been added to the household grid and all mandatory information is entered and saved, the household's referral must be posted.

| Anegan                                                                                                    | ny County,                                                                                                    |                                                                                                    |                                                                                       |                                                                                                    | . Ser line                                                              |         |                                            |
|----------------------------------------------------------------------------------------------------|----------------------------------------------------------------------------------------------------|----------------------------------------------------------------------------------------------------|---------------------------------------------------------------------------------------|----------------------------------------------------------------------------------------------------|-------------------------------------------------------------------------|---------|--------------------------------------------|
| As an a start of the                                                                                                    | Classify                                                                                                    |                                                                                                    |                                                                                       |                                                                                                    |                                                                         | tido (  | ABOUT                                      |
| PRO LINE . C And I down                                                                                                    | e U Embrare I Bat                                                                                                    |                                                                                                    |                                                                                       |                                                                                                    |                                                                         |         |                                            |
| art Catala                                                                                                    | Horsekold                                                                                                    |                                                                                                    |                                                                                       |                                                                                                    |                                                                         |         |                                            |
| Cart                                                                                                    | "Devoles No                                                                                                    | quired Kells, https://doi.org                                                                                                    | all maindation Pields                                                                 |                                                                                                    |                                                                         |         |                                            |
| ing Cherita                                                                                                    | threader                                                                                                    | el Line                                                                                                    |                                                                                       |                                                                                                    |                                                                         |         | _                                          |
| -O-Rating                                                                                                    | Member                                                                                                    | Henber Name                                                                                                    | Gender                                                                                | Birth Date Relationship to Hall                                                                                                    | Chicerabip                                                              | SSN Vet | 101 10                                     |
| on line the                                                                                                    | 1859                                                                                                    | lerwishte .                                                                                                    | Persela                                                                               | 10/01/1830/547 (head of household)                                                                                                   | US Dittet                                                               | 182     | 1086807                                    |
|                                                                                                    | SHOW:                                                                                                    | Waire Later                                                                                                    | Intele                                                                                | 10/01/2010/read of heusehold's shild                                                                                                 | US CINICIS                                                              | No.     | Leessor                                    |
| a 190 Honein                                                                                                    | 88 I I I I I I I I I I I I I I I I I I                                                                                                    |                                                                                                    |                                                                                       |                                                                                                    |                                                                         |         |                                            |
| 1                                                                                                    |                                                                                                    |                                                                                                    |                                                                                       |                                                                                                    |                                                                         |         |                                            |
| ny str<br>An Tropin<br>Leadhadd<br>do Kanna<br>M                                                                                                    | Homber<br>Indu<br>Date of D<br>Laboratoria<br>Addee<br>Son<br>Read<br>Files<br>Read<br>Files<br>Read<br>Files                                 | Information<br>First Nama +<br>Information +<br>Charter (Nama + 1)<br>First Nama +<br>The Nama +<br>The Nama +<br>Th   | Pladia Name<br>55H<br>2 <sup>1</sup> No.<br>Fitametry *<br>(Tametric)                 | Last hieres " Softe<br>Last<br>Denter " Sector<br>Prevale Sector<br>Sector to Hold<br>Sector to Hold of Facestrating (7)<br>Sector 1 | haine Clats Quality /<br>Tuit haitine reported<br>terrer Statue *<br>86 |         | Dam<br>Jan<br>His Chert<br>His Chert       |
| de tor<br>de Trajen<br>eseñadel<br>de Kanna<br>m                                                                                                    | Homber<br>Indu<br>Date of B<br>Latense<br>Addee<br>So City<br>Files<br>Rear 1<br>Rear<br>Rear<br>Rear<br>Rear<br>Rear<br>Rear<br>Rear<br>Rear | Information<br>First Name +<br>Information<br>(the *<br>Dates of Brith Type<br>Information<br>(the Dates of Brith Type<br>Information<br>Information<br>I                             | Plada Name<br>55H<br>2 <sup>1</sup> No.<br>(Interveloperation)<br>(Interveloperation) | Last hieres " Softe<br>Lann Softe " Societ<br>Prevale                                                                                | haine Clats Quality /<br>Tuit haitine reported<br>terrer Statue *<br>86 |         | an il                                      |
| An Train<br>An Train<br>An                                                                                      | Hereber<br>Prote<br>Literatur<br>Addes<br>Raar 1<br>Million                                                                                   | Information<br>First Name *<br>The Name *<br>The | Picda hame<br>55N<br>9 No<br>19 millionado *<br>19 millionado *                       | Last hieres "Sette<br>LasenSette<br>Gender "<br>[Fernik]<br>                                                                         | haine Data Quality /<br>Tuli name reported<br>anna Status /<br>M        |         | Bart ()<br>Bart ()<br>Bit Chert<br>Bart () |
| da Topa<br>An Topa<br>An Top | Hereber<br>Freis<br>Dein of B<br>Literary<br>Ram *<br>Think<br>Deine<br>Ram *<br>Think<br>Deine                                               | Information<br>Ford Name *<br>Ford Name *<br>Ford                            | Pidda hame<br>35H<br>9 No<br>Hittoody *<br>(tar-Hittody)                              | Last horns * Safta<br>Lase • • • • • • • • • • • • • • • • • • •                                                                     | harve Data Quality *<br>Tul name recorded<br>name Status *<br>Mate      |         |                                            |

a. Hover over the **Program** button on the top left of the screen, and select Walk-In Referral. You will be brought to the *Walk-In Referral* screen.

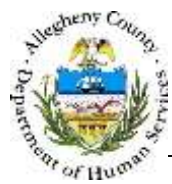

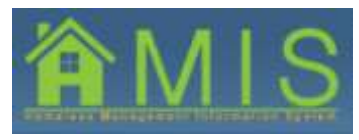

|                                |                                                                                              |                                                           |                   |                                          |                                                                              |                                          |             | Halo Is                  | aansi.       |
|--------------------------------|----------------------------------------------------------------------------------------------|-----------------------------------------------------------|-------------------|------------------------------------------|------------------------------------------------------------------------------|------------------------------------------|-------------|--------------------------|--------------|
| a best dance                   | Walk-In Rotors                                                                               | Arter (Seats   Pending)<br>al<br>† Pende   1950-1960 (S   | at Redening Fal   |                                          | Channel 7 Annael 7 Annaels                                                   |                                          |             |                          | _            |
| a .                            | Theats .                                                                                     |                                                           |                   | _                                        |                                                                              |                                          | _           |                          |              |
| 5<br>en<br>Housing ISE Nonidan | President P                                                                                  | enther Name<br>He Latin<br>Terre Latin                    | Farmer<br>Parties | North Gade<br>Interaction<br>Interaction | Belationary to HOI<br>Del Deals of Inscended.<br>Pread of Inscended/12 child | Citizene Ago<br>US Citizen<br>US Citizen | 304         | Vet Status<br>Net        | MMES<br>1072 |
| ¥                              | Beineral Detail                                                                              |                                                           |                   | 0.000                                    |                                                                              |                                          |             |                          |              |
| *                              | Andt Skee *                                                                                  |                                                           |                   | The lat                                  | ( Name - Subarral Date                                                       | Advent by                                | in Prate    | e Aalamet 75             |              |
| ~                              | Hert Fort Hann                                                                               |                                                           |                   | -                                        | i karte Suther Dots                                                          | Advent by                                | Frank       | e Aakened To             |              |
|                                | Anthree Type                                                                                 | Addresse t                                                | Address 2         | City                                     | f karne Sutran Date.                                                         | Advent by                                | State       | Papenda                  | Court        |
| *                              | And Service Control Manual                                                                   | Address 1<br>3 Description<br>3 Learning D                | Address 2         | CAV<br>POR<br>Trinkerpt                  | Pergeboart                                                                   | Advend by                                | State<br>75 | Pip Code<br>(1903)       | Coave        |
|                                | Address Type<br>Income<br>Manual<br>Manual<br>Manual<br>Manual<br>Manual<br>Manual<br>Manual | MdStans 1<br>3. Torrifold<br>3. Torrifold<br>3. Torrifold | Address 2         | CAV<br>For<br>Por<br>Perior              | Nergebourt                                                                   | Advend to                                | State       | Pip Code<br>1823         | Coave        |
| ne                             | And Size 1                                                                                   | Address 1<br>2. Seededd<br>2. Seededd Ph                  | Address 2         | Cdy<br>For<br>Printings                  | Programme Transmission                                                       | Referred to                              | State       | Pip Code<br>1803<br>1803 | Coat         |

b. Under the *Unit Size* box, click the Select button. A multi-select box showing available values for unit size will appear.

**TIP:** Depending on the individual program, the available units may differ. Housing programs may list different bedroom sizes, while supportive service, case management or street outreach programs may show only one available value.

| MultiSelect - Units                                          |                 |
|--------------------------------------------------------------|-----------------|
| To select multiple values, hold the [ctrl] key and click the | ; mouse.        |
| Available Values                                             | Selected Values |
| Supportive Service Only Capacity                             | >>><br><<       |
|                                                              |                 |
| Ok Cancel                                                    |                 |

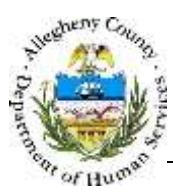

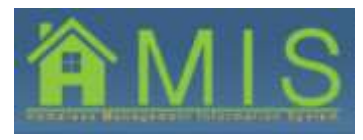

| MultiSelect - Units                                   |                                  |  |
|-------------------------------------------------------|----------------------------------|--|
| To select multiple values, hold the [ctrl] key and cl | lick the mouse.                  |  |
| Available Values                                      | Selected Values                  |  |
|                                                       | Supportive Service Only Capacity |  |
|                                                       |                                  |  |
|                                                       | <<                               |  |
| < III  Ok Cancel                                      | ▼                                |  |

c. Select the unit type and click the right arrow button to move it from *Available Values* to *Selected Values*. Click **OK**.

|                                       | CALCULATION OF TAXABLE                                                                                                    |                                                                                                    |                  |                                                                         |                                                                                                    |                                    |                                                                                                    | - Help - L                                                                         | and the second |
|---------------------------------------|----------------------------------------------------------------------------------------------------|----------------------------------------------------------------------------------------------------|------------------|-------------------------------------------------------------------------|----------------------------------------------------------------------------------------------------|------------------------------------|----------------------------------------------------------------------------------------------------|------------------------------------------------------------------------------------|----------------|
|                                       | Service and                                                                                                    | Personal Property lies                                                                                                    |                  |                                                                         | with the second second                                                                                                    |                                    |                                                                                                    |                                                                                    | an             |
|                                       |                                                                                                    | 100                                                                                                    |                  |                                                                         | Contract of Contract of Contractor                                                                                                    |                                    |                                                                                                    |                                                                                    | _              |
|                                       | Walk-In Role                                                                                                    | mel                                                                                                    | A manager of the | 111                                                                     |                                                                                                    |                                    |                                                                                                    |                                                                                    |                |
| 0                                     | -LOR LEGIS FOROM                                                                                                    | THE POLICE AND ADDRESS                                                                                                    | an roundary ra   | 54.                                                                     |                                                                                                    |                                    |                                                                                                    |                                                                                    |                |
| 102                                   | Classia.                                                                                                    |                                                                                                    |                  |                                                                         |                                                                                                    |                                    |                                                                                                    |                                                                                    |                |
| 122                                   | Beet                                                                                                    | Number Mades                                                                                                    | Gender           | Mirth Date                                                              | Relationship to HDH                                                                                                    | Citigenet                          | w 550                                                                                                    | wet Status                                                                         | -              |
| 101                                   | - neroer                                                                                                    | lane sale                                                                                                    | Fermale          | 38/85/5988                                                              | (her thead of household)                                                                                                    | VE COM                             | 1.1.1                                                                                                    | 144                                                                                | 1.040          |
| an .                                  | 2                                                                                                    | Right Sane                                                                                                    | Malar -          | 18/05/2014                                                              | Head of household's 25-51                                                                                                    | US Ditps                           |                                                                                                    | Na                                                                                 | 1375           |
|                                       |                                                                                                    |                                                                                                    |                  |                                                                         |                                                                                                    |                                    |                                                                                                    |                                                                                    |                |
|                                       |                                                                                                    |                                                                                                    |                  |                                                                         |                                                                                                    |                                    |                                                                                                    |                                                                                    |                |
| Tjoni<br>Koliž<br>Natvo               | Referral link                                                                                                    | 16                                                                                                    | _                | HOFLES                                                                  | Name Referral D                                                                                                    | the Referred By                    | Price                                                                                                    | an falamal Ta                                                                      |                |
| Types<br>ekold<br>fazye:              | Rederval Det<br>Solt Foll Nets<br>Low                                                                                                    |                                                                                                    | _                | HOFLA                                                                   | Native Referral D                                                                                                    | Ne Helerod by                      |                                                                                                    | en fafernel Te                                                                     | 1              |
| Typesi<br>Typesi<br>Harrei            | Red Cristal Data<br>Societ Ford Tabara<br>(1979)                                                                                                    |                                                                                                    |                  | HIMLE                                                                   | Native Referral D                                                                                                    | the Referred By                    | ar.) (-                                                                                                    | are Alafarred To                                                                   | (1             |
| Tone<br>Note<br>Native                | son ford have<br>been ford have<br>been see *                                                                                                    |                                                                                                    |                  | HOM LAN<br>Lane                                                         | Network Referral D                                                                                                    | the Harlanded By                   |                                                                                                    | en Aeferdel To                                                                     |                |
| Transi<br>neda<br>Name:               | Notification<br>Post front have<br>tool<br>Dependent to                                                                                                    | vila:                                                                                                    |                  | HOM LAN<br>Lane                                                         | ENative Referred D                                                                                                    | Ne Helenad by                      | ar) (                                                                                                    | an Aafarrad To<br>Chinesel a dh                                                    | 1              |
| Toole<br>Toole<br>Marres              | Andersal Bed<br>Poet Acct Same<br>Low<br>Dest Same "<br>Desservitet Sa                                                                                                    | vite<br>Svez Orik Casterty                                                                                                    |                  |                                                                         | Name - Referral D                                                                                                    | the Holmond By                     | ) ks                                                                                                    | an Aafarrad To<br>Chirlennia dh                                                    |                |
| an<br>200                             | Anderstal Ord<br>Hort Acid Stars<br>Low<br>Unit Says *                                                                                                    | wa Oly Caserty                                                                                                    |                  | Harlan                                                                  | Netwood D                                                                                                    | ann Harlwrod By<br>Conserved annu  | ) ki                                                                                                    | ara Aafarrad Te<br>Chinasan a dh                                                   | 1              |
| no<br>Tylet<br>Acid<br>Netwo          | And Food Parameters<br>International States<br>Transmitters States<br>States                                                                                                    | Nez Orde Dasterity                                                                                                    |                  | Hirthat                                                                 | Name Adverse D                                                                                                    | ane Halawad By<br>Decimient across | ) E                                                                                                    | an Antonia Ta                                                                      | 1              |
| ani<br>Tyinei<br>Anal<br>Namuu        | Andreas Lond<br>Part Fuel Name<br>Long<br>Unit Size *<br>(Salart)                                                                                                    | vin .                                                                                                    |                  | HOM LAS                                                                 | Netwood D                                                                                                    | ter Helewood By                    | (17.) Pro                                                                                                    | are Aafarred To                                                                    | 1              |
| no<br>Tyleni<br>Kalal<br>Karran       | Automation<br>Self-Fact Name<br>(1999)<br>Unit Size *<br>Description<br>(2009)<br>Contest Cent                                                                                                    | vez Oria Caserty                                                                                                    | Address 3        | Hor Las                                                                 | Nerve Referred D                                                                                                    | interest by                        | 117.) <sup>(2</sup> 14                                                                                                    | ers Referred To                                                                    | Count          |
| 101<br>Typest -<br>Maile -<br>Narrosi | Anderstal Lea<br>Set And Skyr<br>Law<br>Und Skyr<br>Setterford Se<br>Setterford Se<br>Setterford Setter<br>Setterford Setter<br>Address Fary<br>Henry                                                                                                    | Anne Consertiv                                                                                                    | Address 3        | E STORE                                                                 | Network D                                                                                                    | an Helenad by                      | (1), ()<br>()<br>()<br>()<br>()<br>()<br>()<br>()<br>()<br>()<br>()<br>()<br>()<br>(                                                                                                    | er Asternel To                                                                     | County         |
| ar<br>Tridi -<br>Mađ<br>Innesi        | Antonio Lino<br>Self-Antonio<br>Line<br>Unit Secc "<br>Secondor Se<br>Secondor Secondor<br>Secondor Secondor<br>Secondor Secondor<br>Address Fage<br>Henry<br>Henry                                                                                                    | Ale Address 1<br>1 SeeMed 1<br>1 SeeMed 1                                                                                                    | Address 3        | Hor Las                                                                 | Note forfaring to                                                                                                    | ate Halerood By                    | 117.)<br>55.<br>55.<br>55.<br>55.<br>55.<br>55.<br>55.<br>55.<br>55.<br>5                                                                                                    | en Referred To<br>The Code<br>CSCID<br>15223                                       | Causit         |
| no<br>Trijel -<br>Andel<br>Manmer     | Notification<br>Set Food Astro-<br>Low<br>User Size -<br>Description Set<br>Description<br>Description<br>Descr                                                                                                    | AND Concepty<br>AND Concepty<br>AN | Address 3        | Hor Las<br>Jacobian<br>Tasy<br>Tasy<br>Tasyongh                         | Name Referral D                                                                                                    | ankozd/ Postopakty                 | 1117 ) (m)<br>(m)<br>(m)<br>(m)<br>(m)<br>(m)<br>(m)<br>(m)<br>(m)<br>(m)                                                                                                    | an Aufordal To<br>Childrenia III<br>I Scotla<br>I Scotla<br>I Scotla               | Casait         |
| 107<br>Type4 -<br>Nate -<br>Natrus -  | Contract (inter-<br>sect field State<br>(inter-<br>Section of State<br>(inter-<br>Contract (inter-<br>Section of State<br>(inter-<br>Section of State<br>State<br>State | Anne Order Costerity<br>Anne Order Costerity<br>Anne Addreses 3<br>1 StreetStated 15<br>1 StreetStated 15                                                                                                    | Address 3        | Hor Las                                                                 | E Nativa<br>International<br>Neografia<br>Galden 7                                                                                                    | an Helenad by                      |                                                                                                    | e Ziş Cole                                                                         | Count          |
| an<br>Traint -<br>Ander -<br>Narresi  | Herrichten im<br>Berricht Ster *<br>Sessenierten<br>Berrichten St<br>Berrichten St<br>Berrichten St<br>Berrichten St<br>Berrichten St<br>Berrichten<br>Berrichten<br>Berricht                                                                                                    | No.<br>Nez Odr Cosetty<br>Mr.<br>Statistics 3<br>1 Stretched (S<br>Stretched (S)<br>Stretched (S)                                                                                                    | Advise 3         | Hor Las                                                                 | Natur<br>Network D                                                                                                    | an Helenod by                      | Nug<br>(17)<br>(17)<br>(1 | er Aufernel Te<br>Frieden in<br>Stat Code<br>(522)<br>(522)                        | Casavit        |
| an<br>Trine :<br>And<br>Marrow        | Referention<br>self-foot Store<br>too<br>Unit Store "<br>Susseed<br>States<br>Susseed<br>Susseed<br>Su                                                                                                    | Alexandree States States State                                                                                                    | Address 3        | Hor Las                                                                 | Nerve A Toole                                                                                                    | arkosd/ mescipatry                 | Nog<br>Info<br>Info<br>Info<br>Info<br>Info<br>Info<br>Info<br>Info                                                                                                    | er Aufornel fa<br>In Fourie in<br>Stational in<br>Isola<br>Isola<br>Isola<br>Isola | Casarit        |
| au<br>Tpani :<br>Anarei<br>Narrei     | Contract Contract<br>Contract Contract<br>Contract Cont                                                                                                    | Area<br>Svez Orde Costerity<br>Altr<br>Addreses 1<br>1. Svezovski pi<br>1. Svezovski pi<br>1. Svezovski pi<br>1. Svezovski pi<br>1. Svezovski pi                                                                                                    | Advise 3         | Eny<br>Inot<br>Inot<br>Inot<br>Inot<br>Inot                             | Norma Distance Distance Distan | arkood/ Peacipality                | Neg<br>Sta<br>25<br>75<br>Here 3.5                                                                                                    | e Ziş Cole<br>1523<br>1523                                                         | Casaitty       |
| an<br>Traint -<br>Traint -<br>Narras  | Hell Suit *                                                                                                    | Ale Address 3<br>1 Smethod (S<br>Stool Dataly<br>Main 1<br>Stool Dataly<br>Main 1<br>Show 3                                                                                                    | Adress 3         | 1000 Line<br>1000<br>1000<br>1000<br>1000<br>1000<br>1000<br>1000<br>10 | Network D                                                                                                    | ate Network by                     | Prog<br>Prog<br>Pase 3 5                                                                                                    | en selvinel Ta<br>In Hard p II<br>E 21p (ode<br>1523)                              | Caust          |

d. When the unit size has been selected, navigate to the bottom of the page and select the Post button. This will post the referral to your bulletin board.

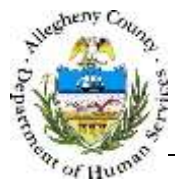

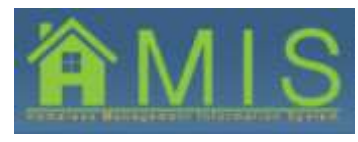

| Alleghen                                                                                                    | y County, Pe                           | nnsylvani                                      | a                                   |                              |                                | Contractory of                           |               | HALL BE REAL                   |
|----------------------------------------------------------------------------------------------------|----------------------------------------|------------------------------------------------|-------------------------------------|------------------------------|--------------------------------|------------------------------------------|---------------|--------------------------------|
| Det Ad                                                                                                    | Mite                                   |                                                |                                     |                              |                                |                                          | theig         | Loggut                         |
| Program Last   Balletin B                                                                                                    | and Project Details   Acto             | ve (Sients <sup>1</sup> Peeding ()             | lasts   Walk in Rohmal   Kah        | erral Details   General Repo | its Mare O                     |                                          |               |                                |
| Transie Contraction and the second second seco | Bulletin Board<br>"Dentise Repurs      | d Pielde **Denotee                             | s Half-Nandatory Helde              |                              |                                |                                          | Fire          | rem troentury                  |
| DTEST37<br>DTEST37                                                                                                    | Program Inves                          | ntory                                          |                                     |                              |                                |                                          |               |                                |
| nty Type:                                                                                                    | Unit Type                              |                                                | Currently Available                 | to Total Units               | -                              | Number on the We                         | dint Exit-    | Pending Count                  |
| nity Name:<br>CTION HOUSENG ENG                                                                                                    | • Supportive Se                        | mice Only Capacity                             | 307                                 | 200                          |                                | 2                                        | a             |                                |
| userhold<br>the liames                                                                                                    |                                        |                                                |                                     |                              |                                |                                          |               |                                |
| uwehold<br>tite Namer<br>ne                                                                                                    | Active Referre                         | is<br>Referral Refe                            | rral Hott First Name                | Holl Last Name               | Household                      | Size Referred By                         | Special Needs | Referral                       |
| unshold<br>ttp:harrys<br>ee                                                                                                    | Assure Holerna<br>Beferral ID<br>F 434 | Referral Refe                                  | rraf<br>1 Hoft First Name<br>1 Jane | Holl Last Name               | Mousehold<br>Stire             | Size Referred By<br>KOTESTS7<br>KOTESTS7 | Special Nands | Referral<br>Status<br>Assigned |
| usehold<br>It: larrer<br>ee                                                                                                    | Active Referre<br>Referrel ID          | Roferral Rofe<br>Date Time<br>11/13/1015 pt. 4 | eral Hott First Name                | MoH Last Name                | Household Unit<br>Stre<br>2 55 | Size Referred By<br>KOTESTS7<br>KOTESTS7 | Special Needs | Referral<br>Status<br>Assigned |

- e. All posted referrals will appear with the status of "assigned."
- f. Referrals should be contacted from the top down on the bulletin board. Referrals can stay "assigned" until the provider has a vacancy, contacts the client and the client expresses verbal interest in entering the program. At that point, their status can be changed to "accepted-pending."
- g. **Please note:** Walk-in referrals done by walk-in only programs are not tied to other referrals as they would be if the client received multiple referrals at one time through the Allegheny Link system. Since the referrals done by walk-in referral only programs stand alone, walk-in referral providers will see the following message on all clients' Referral Details screen: "*Please Note: This referral is currently posted to ONLY your program. Please be sure to advise the client that your program is their last housing option on this referral."* 
  - i. This message appears on the Referral Details screens for all clients that have a referral ID linked to only one referral, walk-in referral only programs included. Walk-in referral only programs should inform the referral that due to the nature of their specific program, the client's referral is not linked to any others. If the client would like other referrals, they should contact the Allegheny Link.

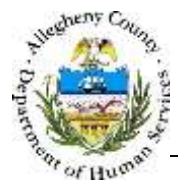

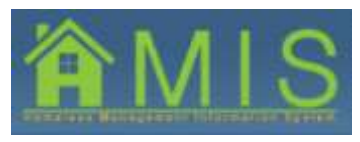

# Denying a Referral

| UD97.503 TV9 (                                                                                                  | Please Baterflas refer<br>referral.                                                                                                    | ral is carreatly p                                                                                                    | ested to UNLY                                                                                                   | Aper Budden                                                  | . Please be sure to advise                                                                                                    | the client that your prog                                                                                                    | nam is their la     | ittes proceed for | on or the |
|----------------------------------------------------------------------------------------------------|----------------------------------------------------------------------------------------------------|----------------------------------------------------------------------------------------------------|----------------------------------------------------------------------------------------------------|--------------------------------------------------------------|----------------------------------------------------------------------------------------------------|----------------------------------------------------------------------------------------------------|---------------------|-------------------|-----------|
| DT65437<br>D104137                                                                                              | cleate :                                                                                                    |                                                                                                    |                                                                                                    |                                                              |                                                                                                    |                                                                                                    |                     |                   |           |
| NNY Type:                                                                                                    | Little Manufacture in the                                                                                                    | · North                                                                                                    | Conder                                                                                                    | Birth Date                                                   | Relationship to 1976                                                                                                    | Cillinguate                                                                                                    |                     | Mail Education    | MANUTE VI |
| regram                                                                                                    | THE REPORTED OF                                                                                                    | r mann                                                                                                    | Partner .                                                                                                    | Taberra Conta                                                | Real Hannel of Summarial (1                                                                                                    | LT Ches                                                                                                    |                     | Par status        | Links II  |
| TION HOUSING CSG                                                                                                | 2 Paine I                                                                                                    | at the                                                                                                    | Main                                                                                                    | 10/07/2014                                                   | Hand of household's real                                                                                                    | US Cireat                                                                                                    |                     | 1Mag              | 19703     |
| (Hy ED))<br>K                                                                                                   | 11                                                                                                    |                                                                                                    |                                                                                                    |                                                              |                                                                                                    |                                                                                                    |                     | 117               | -         |
| ity Typer<br>analodd<br>ity Sarres<br>m                                                                         |                                                                                                    |                                                                                                    |                                                                                                    |                                                              |                                                                                                    |                                                                                                    |                     |                   |           |
| ANY THOMAS                                                                                                    | Referral Details                                                                                                    |                                                                                                    |                                                                                                    |                                                              | LAMA CONSTRUCT                                                                                                    | 12.25.000000                                                                                                    |                     |                   |           |
| feeral                                                                                                    | Hoff First Name                                                                                                    |                                                                                                    | ROH Last New                                                                                                    |                                                              | Referral Date                                                                                                    | Referred By                                                                                                    |                     |                   |           |
| ((Assured)                                                                                                    | 1000                                                                                                    |                                                                                                    | 2.810                                                                                                    |                                                              |                                                                                                    |                                                                                                    |                     |                   |           |
| a providence and a second second second second second second second second second second second second second s | Set Acem See                                                                                                    |                                                                                                    | Neer Wheeld                                                                                                    | est Accessible (                                             | **                                                                                                    |                                                                                                    |                     |                   |           |
|                                                                                                    |                                                                                                    | 1 (                                                                                                    |                                                                                                    |                                                              |                                                                                                    |                                                                                                    |                     |                   |           |
|                                                                                                    | Gaferral tistes                                                                                                    |                                                                                                    |                                                                                                    |                                                              |                                                                                                    |                                                                                                    |                     |                   |           |
|                                                                                                    |                                                                                                    |                                                                                                    |                                                                                                    |                                                              |                                                                                                    |                                                                                                    |                     |                   | - 14      |
|                                                                                                    |                                                                                                    |                                                                                                    |                                                                                                    |                                                              |                                                                                                    |                                                                                                    |                     |                   |           |
|                                                                                                    |                                                                                                    |                                                                                                    |                                                                                                    |                                                              |                                                                                                    |                                                                                                    |                     |                   |           |
|                                                                                                    |                                                                                                    |                                                                                                    |                                                                                                    |                                                              |                                                                                                    |                                                                                                    |                     |                   |           |
|                                                                                                    |                                                                                                    |                                                                                                    |                                                                                                    |                                                              |                                                                                                    |                                                                                                    |                     |                   | 148       |
|                                                                                                    |                                                                                                    |                                                                                                    |                                                                                                    |                                                              |                                                                                                    |                                                                                                    |                     |                   |           |
|                                                                                                    | Program Name                                                                                                    |                                                                                                    |                                                                                                    |                                                              |                                                                                                    |                                                                                                    |                     |                   |           |
|                                                                                                    |                                                                                                    |                                                                                                    |                                                                                                    |                                                              |                                                                                                    |                                                                                                    |                     |                   |           |
|                                                                                                    | Rafertal Status                                                                                                    |                                                                                                    | Clart Contact                                                                                                   | sed! *                                                       | Baaaco for Derial *                                                                                                    |                                                                                                    | If Other            |                   |           |
|                                                                                                    |                                                                                                    |                                                                                                    | 12/06/2015                                                                                                    |                                                              |                                                                                                    |                                                                                                    |                     |                   |           |
|                                                                                                    | Center Panking                                                                                                    |                                                                                                    | Contraction of the second second second second second second second second second second second second second s |                                                              |                                                                                                    | 100                                                                                                    | _                   |                   |           |
|                                                                                                    | Cerved Andres                                                                                                    |                                                                                                    |                                                                                                    |                                                              | and all dealers have                                                                                                    | - Line                                                                                                    |                     |                   |           |
|                                                                                                    | Centred Panding<br>Status Changes Status <sup>10</sup><br>1278 B Alf underformed                                                                                                    | and laft prove reasons                                                                                                    | ere aniora har b                                                                                                | a restore the real                                           | Could not decument how<br>Housey consentation                                                                                                    | ulan seta                                                                                                    |                     |                   |           |
|                                                                                                    | Convert Percing<br>Status Changes Sotes <sup>10</sup><br>12/5 9 AH select ment                                                                                                    | and left work masses                                                                                                    | Germanit per j                                                                                                  | e return the cal                                             | Louis not document how<br>Houng documentation<br>Imparted by Model and                                                                                                    | viauntais<br>Washinga                                                                                                    |                     |                   | i.        |
|                                                                                                    | Denned Panckog<br>Status Offengen Rotes *<br>12/4 9 AM safet clerit<br>12/4 3 PM safet clerit                                                                                                    | end laft voice means<br>and left voice means                                                                                        | ige asking her t                                                                                                | n return the call                                            | Could not document how<br>Moving documentation<br>Impained to algo program<br>No Show                                                                                                    | viamtem<br>Nr stuge<br>agreementinees                                                                                                    |                     |                   | -         |
|                                                                                                    | Connet Perckog<br>Status Oranges Rotes *<br>12/11 9 4H uplied start<br>12/11 9 4H uplied start<br>12/11 11 4H uplied start                                                                                                    | and left yoon means                                                                                                    | ge saling her t                                                                                                 | n religer the call<br>to relare call.                        | Could not dodument how<br>Moving Strumentation<br>Imposed by Anthol and<br>Ratured to sign program<br>to Shear<br>Door not meet asketber                                                                                                    | urinantetan<br>Versituan<br>Agriculturi<br>Agriculturi                                                                                                    |                     |                   | i.        |
|                                                                                                    | Connect Annolog<br>Status Changes Notes 4<br>1229 9 244 safet start<br>1229 2 744 safet start<br>1227 11 AM yalled chan                                                                                                    | and laft upper masses<br>and left you're masses<br>and laft you're mass                                                             | adar seynad yen y<br>dar seynad yen y                                                                           | n relate the call<br>to relate call.<br>To relate reacts     | Could not document from<br>Moving Secondaria<br>Implementaria<br>Matused to sear proprior<br>Not Show<br>Door not meet askesso<br>Company or Accurate<br>Mark Show                                                                                                    | vinantele<br>Ny singe<br>agreement/lasee<br>orientel<br>riferostel in program<br>o (orientel)                                                                                                    |                     |                   | 1         |
|                                                                                                    | Connect Peoples Notes *<br>Status Charges Notes *<br>1,219 9 AH selled meet<br>1,229 2 PM selled client<br>1,227 3 AH selled client<br>1,229 3 AH selled client                                                                                                    | and laft voice means<br>and laft voice means<br>and laft voice mean<br>adding that to call up                                       | ge saleng her t<br>sys saleng clare<br>mge saling her<br>beck                                                   | n relayer the call<br>to relayer and.<br>To relayer you a    | Louid not document how<br>Making document how<br>Refused by Activity of<br>Refused to sign proprier<br>to Store<br>Document refuel associate<br>to Compare in Income<br>Intel Compare in Income<br>Intel Compare in Income<br>Intel Compare in Income<br>Intel Compare in Income<br>Intel Compare in Income<br>Intel Compare in Income<br>Intel Compare in Income<br>Intel Compare in Income                                                                                                    | 21<br>Wearings<br>Writings<br>agreement/Lease<br>Privated of programs<br>of Documentance<br>gets                                                                                                    |                     |                   | •         |
|                                                                                                    | Connect Avoiding<br>Status Charges Actss 4<br>12/9 9 AH setted ment<br>12/9 2 AH and setted ment<br>12/7 11 AH setted deet<br>12/9 3 AH setted ment                                                                                                    | and laft voice means<br>and laft voice means<br>and laft voice mean<br>along two to call ve                                         | ge saleng her t<br>ya saleng clant<br>nga saling her<br>back                                                    | n return the cal<br>to return cell.<br>To return my ce       | Load not document nor<br>Making documentation<br>Insure the Machine Company<br>Refused to any insure<br>the Draw<br>Document met selection<br>in Charge is recursto<br>the Concept interaction<br>in Charge Interaction<br>in Concept Interaction<br>in No longer Interaction in p                                                                                                    | viewstein<br>Vrituge<br>graatstettikaan<br>of state<br>Provinstanion<br>I Chantanion<br>et<br>Provinstanion<br>et                                                                                                    | er refletrade       |                   | -         |
|                                                                                                    | General Annulos<br>Status Changes Rosa<br>1275 5 AH unlind meet<br>1275 2 AH unlind deet<br>1275 3 AH unlind deet<br>1275 3 AH unlind deet                                                                                                    | and left voce means<br>and left voce means<br>and left voce means<br>anticeg her to cal us<br>written                               | ge saling her t<br>ge saling clart<br>age adicig her<br>back                                                    | n return the call<br>to return cell.<br>To return my ce      | Load out douburners have<br>Moving Sharverstein<br>Insered by Acobs and<br>Rahased by Acobs and<br>Does any mag assesses<br>Does any mag assesses<br>to Compare in House<br>to Charles<br>to Charles and Acobs<br>to Charles and Acobs<br>to Charles and              | understeinen<br>Vor strugge<br>understeinen<br>understeine<br>understeine vorgenante<br>ster<br>ster vorgenante, offent verste all otto<br>sin off nordef Honrebess eenvol<br>sin off nordef Honrebess eenvol<br>sin off nordef Honrebess eenvol                                                                                                    | er pafletrade<br>te | 2                 |           |
|                                                                                                    | Convect Pencking<br>Status Charges Rotas *<br>U219 3 AH salled mert<br>U217 11 AH salled dier<br>U217 11 AH salled dier<br>U217 3 AH salled dier<br>U217 3 AH salled dier<br>U217 3 AH salled dier                                                                                                    | and left voice means<br>and left voice means<br>and left voice means<br>along her to call up<br>walling                             | ge saling her t<br>ge saling daet<br>nge saling her<br>38%                                                      | n return the call<br>to return call.<br>To return my ca      | Load not bolaried hor<br>Henry Sharrentet for<br>Rehard to sign program<br>by Sharrentet asked<br>by Sharrent asked by<br>Sharrent asked by<br>Company of Sharrent asked<br>by Company of Sharrent<br>by Company of Sharrent<br>by Dogen International in p<br>We company International in<br>Sould on Sharrent Chur                                                                                                    | via<br>viacona<br>viacona                                                                                                    | er nefernelle<br>ee | 2                 | -         |
|                                                                                                    | Convect Annolog<br>Status Charges Rocks<br>1213 9 AH usiled meet<br>2013 2 AH usiled Statu<br>1207 11 AH usiled Statu<br>1207 13 AH usiled Statu<br>1205 5 AH usiled Statu<br>1206 Status AH usiled Status<br>17 Character Status Status                                                                                                    | and laft voice means<br>and laft voice means<br>and laft voice mean<br>along her to call up<br>methods<br>for                       | ge saling her t<br>ge saling daet<br>nge saling her<br>385k                                                     | n relayer the call<br>to relayer call.<br>To relayer croy ca | Load not doubterent has<br>Insertion Statuterentation<br>Insertion Statuterentation<br>Inser                                                                                                    | Jail<br>wiaminami<br>wipermetriclasse<br>criteria<br>property dest expression<br>property, diart works all other<br>regreents di voireless activo<br>to criteria all other<br>to criteria all other<br>to criteria all other<br>property, diart works all other<br>to criteria all other<br>property define<br>property define<br>p                                                                                                    | er nafternate<br>Se |                   | *         |
|                                                                                                    | Convect Analysis<br>Status Charles Intern<br>1259 3 An adults Status<br>1257 31 AN adults Status<br>1257 31 AN adults Status<br>1257 34 AN adult status<br>1267 AN adult Status<br>1277 Charlestatic traveles<br>12 Charlestatic traveles<br>12 Constatic traveles<br>12 Constat | and laft upon many<br>and laft upon many<br>and laft upon many<br>along two to call up<br>mattering<br>frequences<br>h              | ge seing her i<br>ge seing der<br>nge elling her<br>30%                                                         | n relays the cell<br>to relays cell.<br>To relays ray of     | Louid mar bioarners from<br>Insure the Adorts and the<br>Insure the Adorts and the<br>Net Show and the Adorts and<br>the Show<br>the Show<br>the Cardent after 3 Attars<br>will be a start the Address<br>No. Snoper International in p<br>No. Snoper International in p<br>No. Snoper International in p<br>No. Snoper International in p<br>No. Snoper International in p<br>No. Snoper International in p<br>No. Snoper International in p<br>Start Andress Address Adv<br>Snobel No Boosever I we<br>Chad no a Boosever I we<br>Debated you like an advisor we<br>Debated you like an advisor we                                                                                                    | Jail<br>winamiata<br>in shaps<br>aptematiciaan<br>aptematiciaan<br>statia<br>to company<br>to company<br>t                                                                                                    | er nafernate<br>N   |                   | 1         |
|                                                                                                    | Convect Pencing<br>Status Charges Rotas *<br>L2019 3 Mit salad state<br>2019 3 Mit salad state<br>2019 3 Mit salad state<br>2019 3 Att salad state<br>2019 5 Att salad state<br>2019 5 Att salad state<br>2019           | and laft upon mans<br>and laft upon mans<br>and laft upon mans<br>along tar to call up<br>netities<br>feares<br>h                   | ge saling har t<br>ge asleng dart<br>nge adleng har<br>38%                                                      | n relare the call<br>to relare call.<br>To estime ere ca     | Load not dolument har<br>learns churrenterin<br>Retract to sign program<br>by the second states<br>by the second states<br>of the second states<br>by the second states<br>by the second states by the second<br>by the second states by the second states<br>by the second states by the second states<br>by the second states by the second states<br>by the second states by the second states<br>by the second states by the second states<br>by the second states by the second states<br>by the second states by the second states<br>by the second states by the second states<br>by the second states by the second states<br>by the second states by the second states<br>by the second states by the second states<br>by the second states by the second states<br>by the second states by the second states<br>by the second states by the second states by the second states<br>by the second states by the second states by the second                                                                                                    | Jak<br>Warnata<br>Warnata<br>Agreetattilaan<br>Agreetattilaan<br>I zoorantaana<br>I zoorantaana<br>I zoorantaana<br>I zoorantaana<br>I zoorantaana<br>I zoorantaana<br>I zoorantaana<br>I zoorantaana<br>I zoorantaana<br>I zoorantaana<br>I oorantaana<br>I oorantaa                                                                                                    | or naferrade<br>Se  |                   | 4 (MA)    |
|                                                                                                    | Convect Pencing<br>Status Overgan Rotan<br>1219 9 AH selled near<br>2019 2 AH selled Statt<br>2017 3 1 AH selled Statt<br>2017 5 AH selled Statt<br>2017 5 AH selled Statt<br>Christian Horsel<br>Christian Percent Status<br>Christian Percent Status<br>Christian Percent Status<br>Christian Percent Status<br>Christian Percent Status<br>Christian Percent Status<br>Christian Percent Status<br>Christian Percent Status                                                                                                    | and laft social means<br>and laft social means<br>and laft social means<br>allong har to call up<br>waithing<br>in<br>desires<br>in | ge sking her t<br>ge sking der<br>nge sking her<br>bek                                                          | n return the call                                            | Louid not ablument han<br>Hoursy Saturmentation<br>Refused to sign program<br>by Share and Saturdian<br>Her Charge a yearst<br>Her Charge a yearst<br>Her Charge a y | Jak<br>Watanata<br>Marata<br>Aptendia Aparta<br>Aptendia Aparta<br>Catala<br>Contained<br>Contained<br>Contain | er nafternate<br>N  |                   | -         |
|                                                                                                    | Convert Annolog Status Charges Rock 2019 3 MH using them 2019 3 MH using them 2019 3 MH using them 2019 5 AM using them 2019 5 AM using                                                                                                    | and left votes means<br>and left yokes means<br>and left votes means<br>along two to call up<br>methods<br>a<br>descreep<br>N       | ge sking her t<br>ge asling dief<br>ngs asling her<br>bes                                                       | n return the call<br>to return call.<br>To return ray to     | Louid mar document from<br>Hearing document from<br>Automatic to says program<br>by Bread<br>Concernent mark antibiation<br>of the State of the State<br>of the State of the State<br>Constant what States of the<br>Constant what States<br>and Constant what States<br>Constant what States<br>and States of the States<br>Constant of the States<br>Constant of the S                                        | viewenteige<br>viewenteige<br>viewe                                                                                                    | n nafarnale<br>S    |                   |           |

# 1. Denying a referral

- a. If the client cannot be reached within 72 hours; the client is interviewed and is ineligible, or declines the program at any point prior to enrollment, the referral status must be changed to denied-pending
- A reason must be selected from the dropdown and the program should enter a detailed explanation of why the denial occurred into the *Status Changes Notes* text box.
   Documentation must be thorough with relevant dates, client contacts and all related notes.
- c. All denied-pending referrals are electronically submitted to the Homeless Services Bureau administrators who have 48 hours to approve or reject the denial.
- d. If the denial is approved, the referral will drop off the denying program's bulletin board and return to the master bulletin board to be advertised to other programs that the household's prescreening qualifies them for.
- e. If the denial is rejected, the referral will return to the program's bulletin board with the status of "Assigned" and the program should work with the client towards program enrollment.

#### For more information...

For assistance, please contact the Allegheny County Service Desk at <u>ServiceDesk@AlleghenyCounty.US</u> or call 412-350-HELP (4357). Select Option 2 for the DHS Service Desk.

To access the Self Service Tool go to http://servicedesk.alleghenycounty.us